## **ERP STUDENT PORTAL**

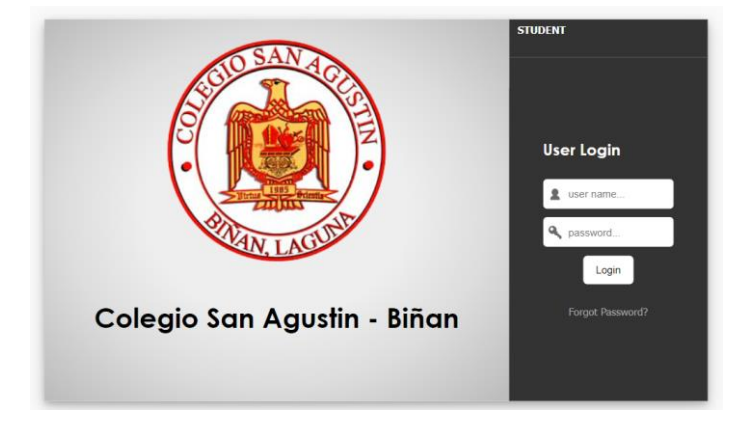

Step 1: Access the portal using the following link: https://csabinan.campus-erp.com/Student

**Step 2:** For old students with existing credentials, enter your student number and password. For new students, first click the "**Forgot Password**" label located below the login button.

**Step 3:** Enter your student number and click the **"Send Email"** button to have the configuration setup sent to your email address.

| Having trouble signing in?<br>Please enter your Student Number below<br>and we'll send you an email with instructions on how to reset your password. |  |  |
|----------------------------------------------------------------------------------------------------|--|--|
| 12345678                                                                                                    |  |  |
| Send Email                                                                                                    |  |  |

**Step 4:** Go to your email address and check the configuration sent by the portal. Follow the instructions provided by the portal to reset your password.

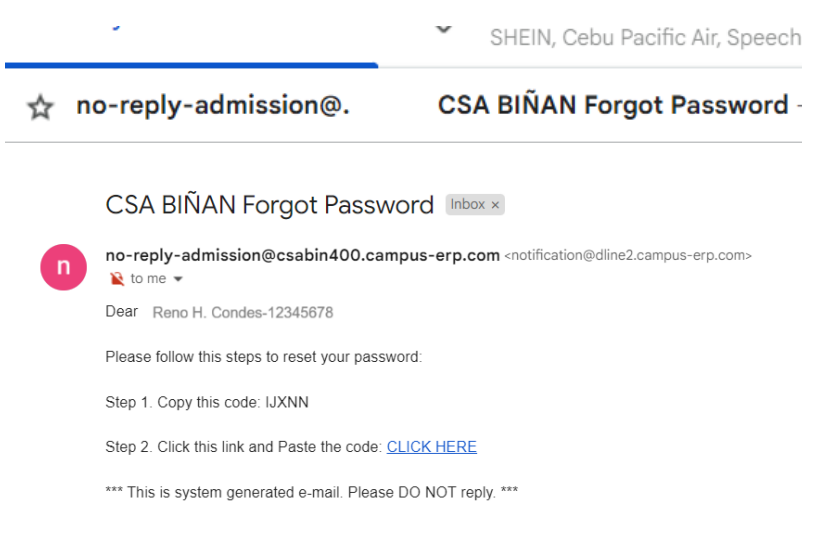

**Step 5:** Click the **"Submit"** button after entering your new password.

| Email Address:       | csaerp2023@gmail.com |        |
|----------------------|----------------------|--------|
| Reset Password Code: | ×                    | √ G000 |
| New Password:        | ۹                    | ✓ Good |
| Retype New Password: | ۹,                   | ✓ Good |

Step 6: Log in using your student number as the username and your new password.

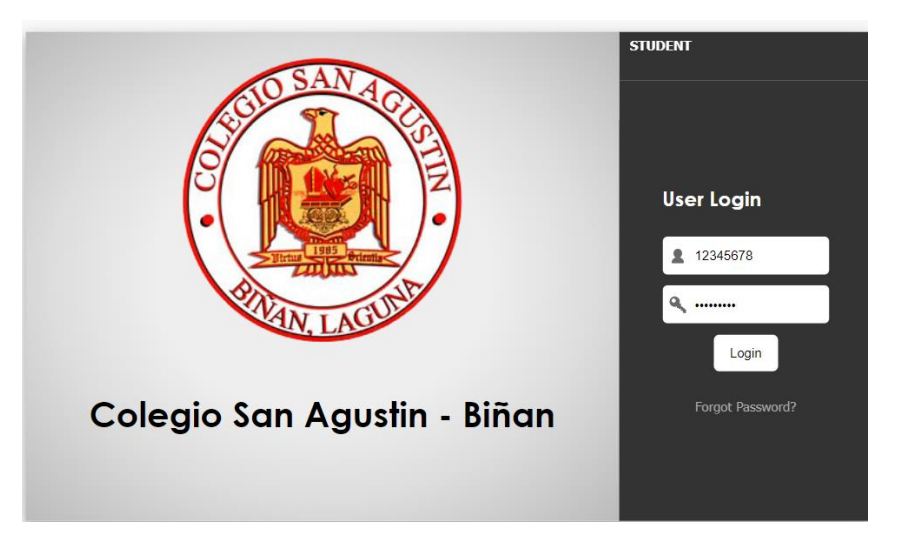

**Step 7:** After successfully logging in, the page will prompt you for a second security step, which is the OTP (One-Time Pin). Check your email for the OTP code. Note that OTP codes are sent every 5 minutes, and you will have sufficient time to retrieve and enter the code.

Thank you for logging in. Please verify your account by entering your One-Time Pin. Your One-Time Pin:

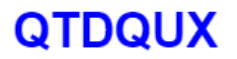

This OTP will expire in 5 minutes.

if you didn't attempt to login your account, don't worry! Your account is still safe. Just disregard this email. **Step 8:** Enter the generated code into the box and wait for the student portal to load once you've entered the correct PIN code.

## Two-Factor Authentication

Enter the recent Verification Code sent to your email (c\*\*\*\*\*\*\*3@gmail.com) to continue.

**Step 9:** Once the home page has loaded, you can view your grades and other student information in the menu on the left side.

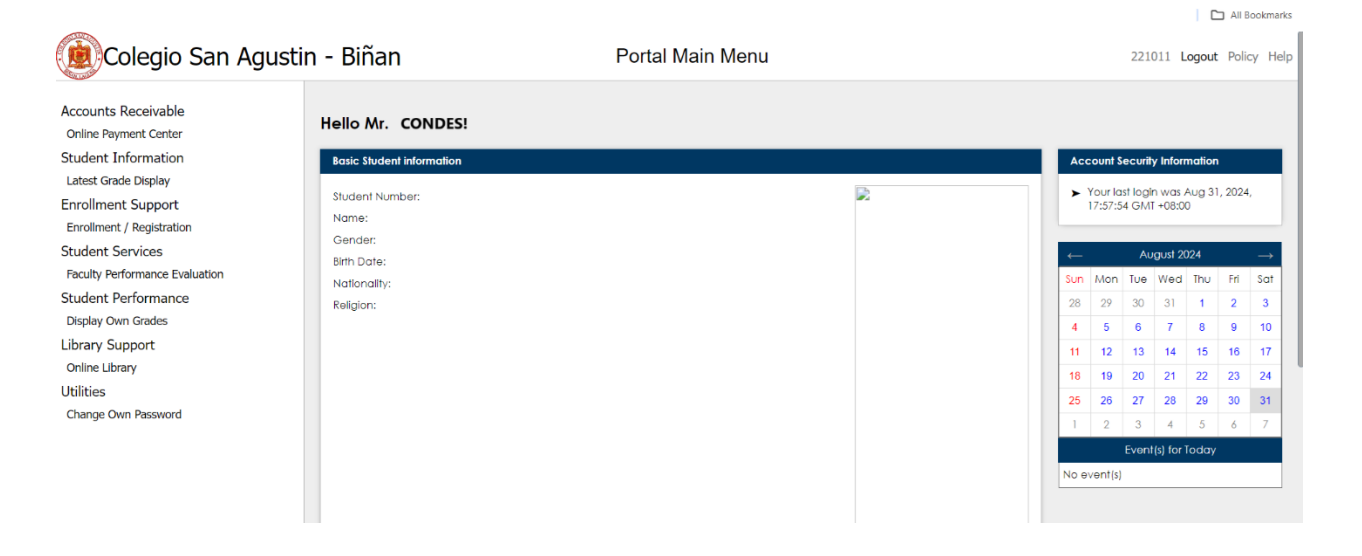

Prepared by: Reno H. Condes System Analyst/Programmer